附件

## 北京林业大学教师在线学习中心操作手册

**第一步:**登陆北京林业大学教师在线学习中心网站 (http://online.enetedu.com/bjfu),如下图:

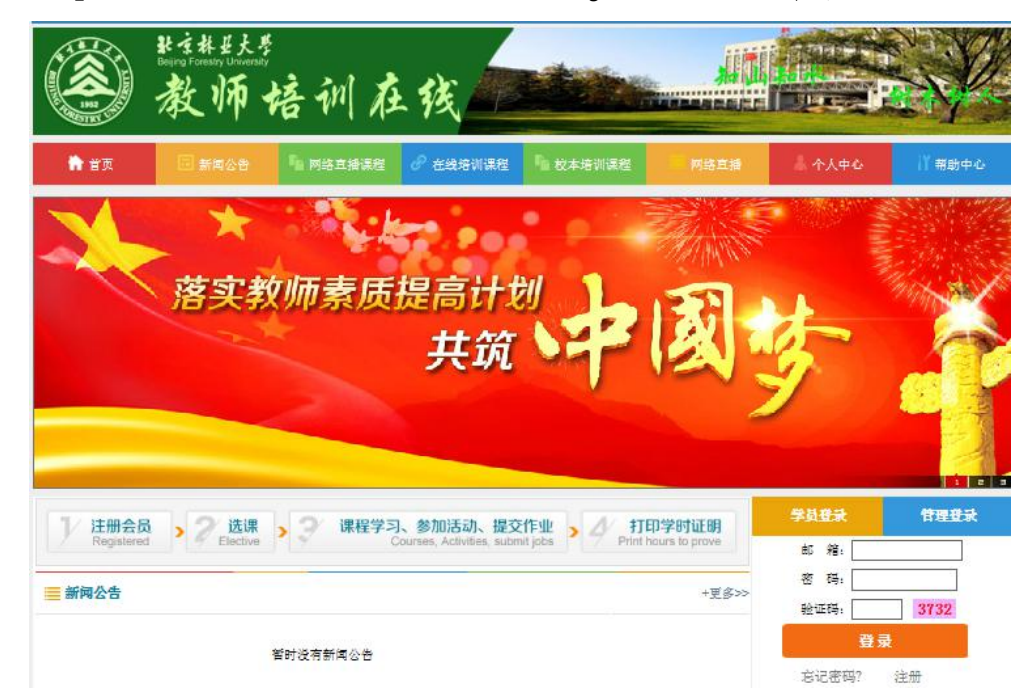

**第二步:**第一次登陆的用户,请在校园网范围内完成注册(已 注册用户,登陆不受地点限制),完毕后请妥善保管用户名 和密码,以方便下次登陆,注册如下图:

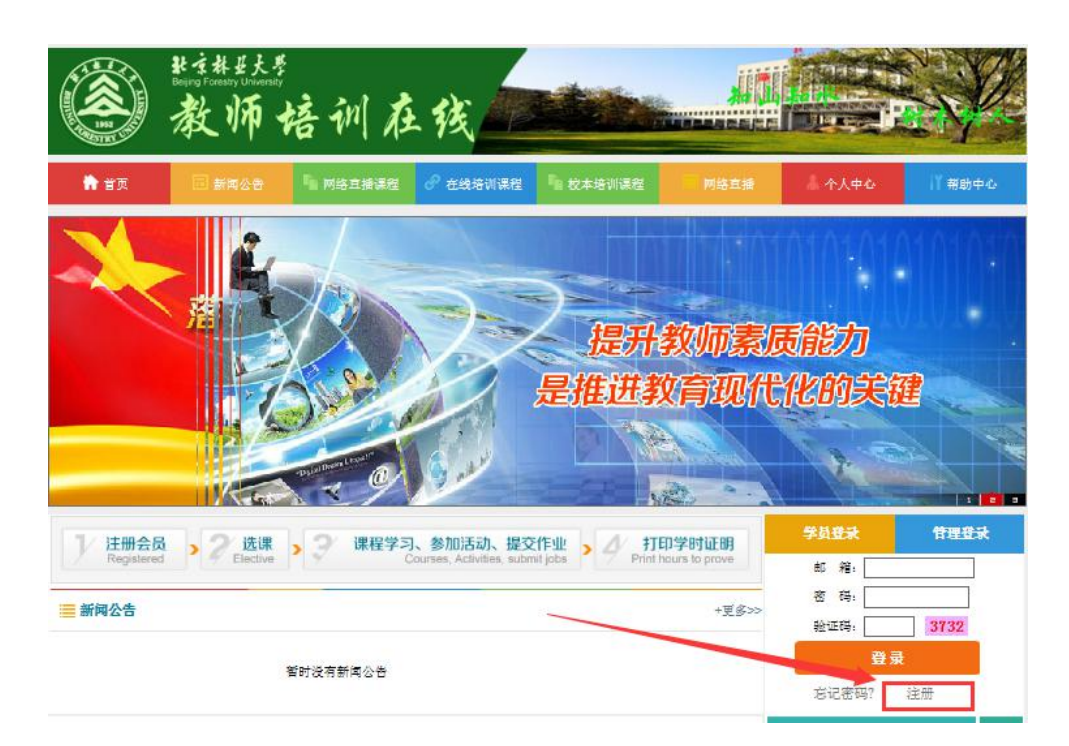

**第三步:**登陆后,可以参加如下几项培训分别是:【在线培训课程】、【在线点播专题】、【网络公开课】、【公开选修课】、【网络直播】如下图:

|                              |                     | and the state of the state | 学员初次容受指南                         |  |
|------------------------------|---------------------|----------------------------|----------------------------------|--|
| 新进数师培训(5) 教师信息技术能            |                     | 能力提升(18)                   | 有法子論法力主法の                        |  |
| 堂教学方法与教学能力提升(28) 教师发展与综合     |                     | 合素质提升《15》                  | · 5여기 추구시고다.                     |  |
| 欧师身心健康与心理调适(6)               | 创新创业教育(2)           |                            | 堂家时提示「非本权字四个能量…                  |  |
| 师德师风建设(5)                    | 专业课数学培训(7)          |                            | 学员登录异常帮助指南                       |  |
| 岛校工作人员专题培训( <mark>5</mark> ) |                     |                            | 校级平台学员如何选课报名?                    |  |
| <b>在线点播专题</b>                |                     |                            | 教学活动参加多少才算完成?<br>视频学习多少才算完成?     |  |
| 师德师风建设(20)                   | ·设 (20) 数官政策与法规     |                            | 权级学员如何进入学习?                      |  |
| 等等教育发展趋势(10)                 | 学生辅导 (15)           |                            | 提交作业怎样才算完成?                      |  |
| 创新创业教育(3)                    | 教师信息技术能力提升 (3)      |                            | 证书如何自助打印?                        |  |
| 果堂教学方法与教学能力提升 (3)            | <b>款</b> 师科研能力提升(1) |                            | 协调客询                             |  |
| 的师发展与综合素质提升(18)              | 教师身心健康与心理调道 (4)     |                            | 刻而省御电话:                          |  |
| 党性修养 (1)                     | 时取解读 (3)            |                            |                                  |  |
| 专业教学 (3)                     |                     |                            | 400-669-9800                     |  |
| ■ 网络公开课 +更多>                 | > 三 公开选修专题          | +更多>>                      | 自》 <sup>总部後真:</sup> 010-58582291 |  |
| 岛校教师教学艺术 (理工)                | 儒家人生哲学与教师修养         | 史学经典与人文修养                  |                                  |  |
| 十算机科学与技术类专业建设与创新             | 高校科研创新与制度保障         | 教学相长与为人师表                  | 443cm: 🥸 🥸 🍋                     |  |
| 艺术概论                         | 教学论的核心理念及其应用操       | 如何帮助学生确立发展目标或              | 地址:北京市西城区德外大街4号全国高               |  |
| 财务管理学                        | 如何保持高校教师的心理健康       | 教学法与教学策略                   | 核物间网络培训中心                        |  |
| 数字信号处理                       | 如何在各类科研基金课题申报       | 把教学当做一门艺术                  |                                  |  |
| 无机化学                         | 把提高教育研究质量上升为国       | 大学教师需要学点"课程论"              |                                  |  |
|                              | 如何指导学生做科研           | 青年教师专业发展的路径与策略             |                                  |  |
| 说性代数                         |                     |                            |                                  |  |

## 第四步: 【在线培训课程】 报名方式:

1. 首先点击要报名的课程:

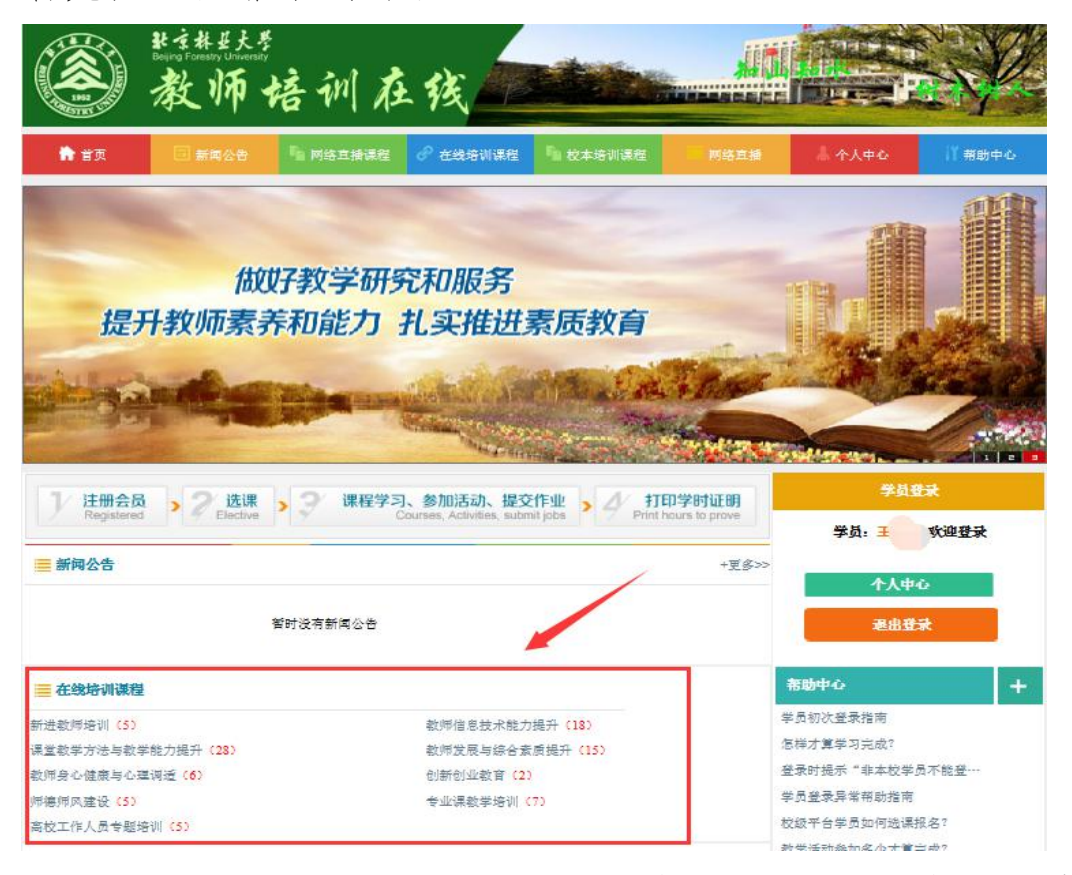

2. 举例,选中《师德师风建设》,弹出如下界面,点击【查

看课程】

| O 連書抽查 · 通信名称。                                                | p                                         | 22 T                          | 朱登员举                                  |          |
|---------------------------------------------------------------|-------------------------------------------|-------------------------------|---------------------------------------|----------|
|                                                               |                                           | 12                            | 学员:王俊杰 欢迎登                            | <b>F</b> |
|                                                               |                                           |                               | 个人中心                                  |          |
|                                                               |                                           |                               | 退出登录                                  |          |
| 以數学名师获得、精品课程主持人讲授为主导。以课程数学组<br>在线上参与学习,并和主讲教师、其他学员实时互动。 线下各地: | 18念方法为摄本内容。各迨分中心学员通<br>学员组成一个实体莸级,在分中心的组织 | 过"同步课堂"网络视频系统<br>【下开展为期三天的研修。 | 宇讲名师                                  | +        |
| 课程名称                                                          | <del>9</del> #                            | 报名状态                          | 44.07 (MART)                          | Con By   |
| 师德的修炼与实践                                                      | 其他其他类                                     | 查看课程                          | ● 254: 1933(%)<br>专业:<br>单位: 国家体育单局   |          |
| <b>款师素养与形象管理</b>                                              | 其他其他类                                     | 查看课程                          |                                       |          |
| 教师: 从知识的传授者到生命的点嫁者                                            | 其他其他类                                     | 查看课程                          | ★ 姓名: 王子朴                             |          |
| 教学相长 为人师表——教师的修养及…                                            | 其他其他类                                     | 查看课程                          | 专业: 单位: 首都体育学院                        |          |
| 青年教师成长系列——高校青年教师                                              | 其他其他类                                     | 查看课程                          | <b>经</b> 权, 就现在                       |          |
|                                                               | 1.2-18 🔟 1-18                             | □ 共 5 条 第 1/1 页 [ ]           | · · · · · · · · · · · · · · · · · · · |          |

3. 打开后是课程介绍,学习当前课程点击【我要报名】

| ■ 课程介绍                                                          |                                                             |               | 学员登录                                          |
|-----------------------------------------------------------------|-------------------------------------------------------------|---------------|-----------------------------------------------|
|                                                                 | 课程名称:师徳的修炼与实践                                               |               | 学员:                                           |
| 所属学科:其他·其他关                                                     |                                                             |               | 个人中。                                          |
| 报名时间:2017-04-28~2017-05-26                                      |                                                             | ▲ 我要报名<br>主讲名 | • +                                           |
| 课程简介                                                            |                                                             |               | <b>姓名: 谢燕歌</b><br>专业:<br>单位:国家体育总局            |
| 本门培训课程由中央财经大学辛子强数<br>实践。教育实践活动的深入和发展,会提出<br>平上,课程从现实实践中的具体问题入手, | 授主讲,主要包括以下几个方面的内容<br>许多新的问题,教师总是面临新的选择<br>以不断提高认识水平,在师傅修养上议 | 這傳与人性的逻辑;     | <b>姓名: 王子朴</b><br>专业:<br>单位:首都体育学院            |
| 课程视频学习                                                          |                                                             |               | 姓名: 蔡双立<br>专业:                                |
| ■4道德与人性…                                                        | 修炼 ■ 德性的实践                                                  |               | <ul> <li>单位:天津财经大学</li> <li>姓名:郝万山</li> </ul> |
| 配套资源                                                            | 推荐资源                                                        |               | ★业:<br>单位:北京中医药大学                             |
| ppt1                                                            |                                                             | 1 at          | 姓名: 黄健                                        |

4. 点击后出现如下提示: 点击【提交】即可完成本课程报名;

| Email:             | @bjfu.edu.cn       |                           | 注意:带*号得是必须填写的 |
|--------------------|--------------------|---------------------------|---------------|
| *姓名:               |                    |                           |               |
| 身份证号:              | ×                  | 身份证号,身份识别使用。              |               |
| *固定电话:             | 010-6233/          | 您的联系电话(带区号),如01012345678。 |               |
| <mark>*</mark> 手机: |                    | 您的手机,以方便客服与您取得联系。         |               |
| ** <b>†</b> 生别:    | 男 > 请选择您的性别        | Ê                         |               |
| *所在学校:             | 北京林业大学             |                           |               |
| 听在院察(部门):          | Real Provide State |                           |               |
| 民族:                | 汉族 🖌               |                           |               |
| *地区:               | 北京 🗸 北京 🗸          | 海淀区 ~                     |               |
| *後訪重地站上:           | 清华东路35号            | 请务必填写清楚***路(道)***号        |               |
| ±59€:              | 100083             |                           |               |

5. 报名成功后,即有如下信息,【我的在线课程】包含所有已报名在线课程:

| いたい<br>してい<br>してい<br>したい<br>の<br>たい<br>の<br>してい<br>の<br>してい<br>してい<br>の<br>してい<br>の<br>してい<br>してい<br>の<br>してい<br>の<br>してい<br>の<br>してい<br>してい<br>の<br>してい<br>の<br>してい<br>の<br>してい<br>の<br>してい<br>してい<br>の<br>してい<br>の<br>してい<br>の<br>してい<br>の<br>してい<br>の<br>してい<br>の<br>してい<br>の<br>してい<br>の<br>してい<br>してい<br>してい<br>してい<br>してい<br>してい<br>してい<br>してい | 师培训在该         |  |
|----------------------------------------------------------------------------------------------------|---------------|--|
| 📅 院校首页                                                                                                    | 🌡 个人中心        |  |
|                                                                                                    |               |  |
| ₩ 个人中心首页                                                                                                    | 我的在线课程        |  |
| □ 我的培训课程                                                                                                    | 师德的修炼与实践      |  |
| 国 网培公开课                                                                                                    |               |  |
| 🖸 公开选修专题                                                                                                    | 我的自选组谳课程      |  |
| □ 我的活动                                                                                                    |               |  |
| ■ 我的作业                                                                                                    | 您暂时没有选择自选组课课程 |  |
| △ 学分与证书打印                                                                                                    | 我的网络公开课       |  |
| 2 继续教育学分申报                                                                                                    | 暂时没有选择网络公开课   |  |
| 我的握问                                                                                                    | 我的公开选修专题      |  |
| ■ 站内短消息                                                                                                    |               |  |
| 国 个人资料修改                                                                                                    | 智时没有选择公开选修专题  |  |
| 上 退出                                                                                                    | 我的我们不能到我      |  |

## 特别提示:通过校园网,观看"教师在线学习中心"视频课程,会消耗流量。